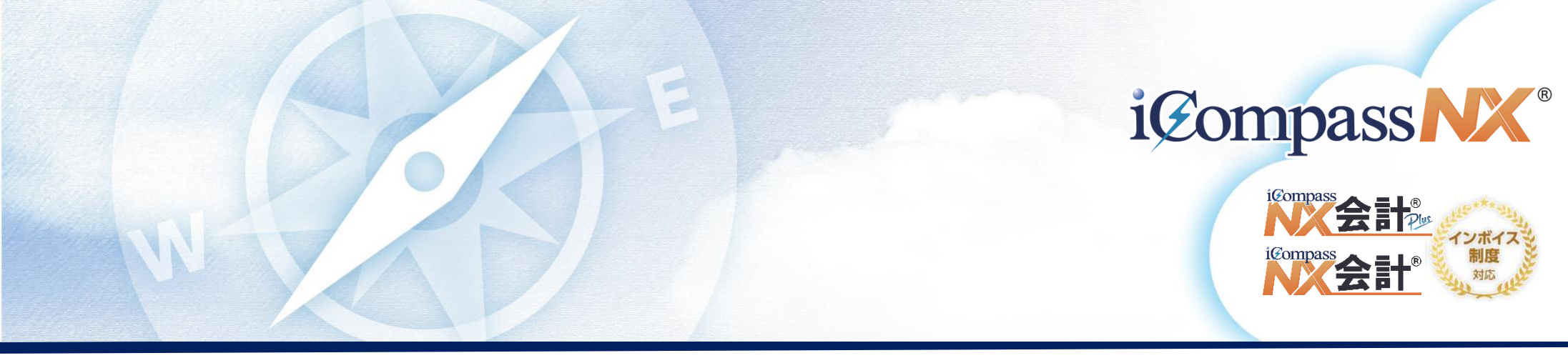

# 会計のインボイス対応について

|        | 士訳入  | "九   | ×          |             |             |               |                       |                                                                                                    |                | <b>₽</b> - <b>0</b>       |
|--------|------|------|------------|-------------|-------------|---------------|-----------------------|----------------------------------------------------------------------------------------------------|----------------|---------------------------|
| 月固定    | 1    | 0月 🚽 | ▶ 10/1 ~ · | 10/31       | →<br>開閉 付   | 】 → 「<br>箋 帳票 | 0 - <b>送</b><br>選択(S) | ▼ □  ↓  ↓  ↓  ↓  ↓  ↓  ↓  ↓  ↓  ↓  ↓  ↓  ↓  ↓  ↓  ↓  ↓  ↓  ↓  ↓  ↓  ↓  ↓  ↓  ↓  ↓  ↓  ↓  ↓  ↓  ↓  ↓  ↓  ↓  ↓  ↓  ↓  ↓  ↓  ↓  ↓  ↓  ↓  ↓  ↓  ↓  ↓  ↓  ↓  ↓  ↓  ↓  ↓  ↓  ↓  ↓  ↓  ↓  ↓  ↓  ↓  ↓  ↓  ↓  ↓  ↓  ↓  ↓  ↓  ↓  ↓  ↓  ↓  ↓  ↓  ↓  ↓  ↓  ↓  ↓  ↓  ↓  ↓  ↓  ↓  ↓  ↓  ↓  ↓  ↓  ↓  ↓  ↓  ↓  ↓  ↓  ↓  ↓  ↓  ↓  ↓  ↓  ↓  ↓  ↓  ↓  ↓  ↓  ↓  ↓  ↓  ↓  ↓  ↓  ↓  ↓  ↓  ↓  ↓  ↓  ↓  ↓  ↓  ↓  ↓  ↓  ↓  ↓  ↓  ↓  ↓  ↓  ↓  ↓  ↓  ↓  ↓  ↓  ↓  ↓  ↓  ↓  ↓  ↓  ↓  ↓  ↓  ↓  ↓  ↓  ↓  ↓  ↓  ↓  ↓  ↓  ↓  ↓  ↓  ↓  ↓  ↓  ↓  ↓  ↓  ↓  ↓  ↓  ↓  ↓  ↓  ↓  ↓  ↓  ↓  ↓  ↓  ↓  ↓  ↓  ↓  ↓  ↓  ↓  ↓  ↓  ↓  ↓  ↓  ↓  ↓  ↓  ↓  ↓  ↓  ↓  ↓  ↓  ↓  ↓  ↓  ↓  ↓ |                | ■ <b>▼</b><br>約λ(G) 終7(X) |
| 指示     | 1 入  | л    | <b>~</b>   |             | ~           |               |                       | バランス                                                                                                    | (              | 仕訳、伝票に適格請求書発行事業者か         |
|        |      |      |            |             |             |               | 今C                    | バランス                                                                                                    | 消費税            | 否かの区分を設けました。              |
| 検NO    | 月日   | 伝NO  | 借          | 方           | 貸 方         | 消費税           | 期日/資金繰                | 金額                                                                                                    | 10 仕入          |                           |
|        |      |      | 634        | 消耗品費        | 111 現金      | 10 仕入         |                       | 11,000                                                                                                    | <b>運10 00%</b> | ■ 適格請求書発行事業者· 運           |
| 1      | 1001 |      | 1          | 東京本社        | 1 東京本社      | 課 10.00%      | 18販売管理費               | 内 1,000                                                                                                    |                |                           |
|        |      |      | 636        | 旅費交通費       | 111 現金      | 10 仕入         |                       | 1,100                                                                                                    | 10 1± A        |                           |
|        | 1001 |      | 1          | 東京本社        | 1 東京本社      | 免 10.00%      | 18販売管理費               | 内 80                                                                                                    | ▶ 免 10.00%     |                           |
|        |      |      | 摘要 東京ス     | 本社/ミロク個     | 人タクシー タクシー代 |               |                       |                                                                                                    |                | 」■適格請求書発行事業者以外:免          |
| F1 画面: | 変更   | F2   | 消費税率変更     | F3<br>事業者区分 | 分変更電草       | F5            | F6                    | F7                                                                                                    |                | (免税事業者等取引)                |

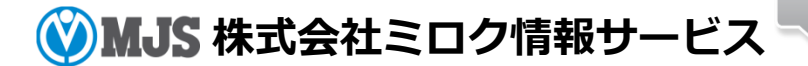

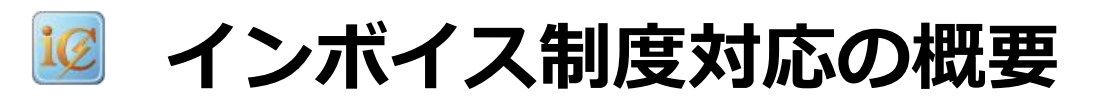

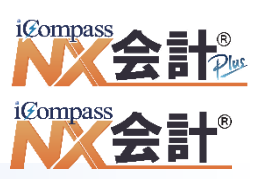

#### ■主な対応内容

I.免税事業者との経過措置対応

①仕訳・各伝票の入力項目に事業者区分を追加し、課税事業者取引、免税事業者等取引の区別ができるよう対応しました。
 ②事業者区分は、補助・仕入先に取引先を入力した場合、取引先マスターから自動セットできるよう対応しました。
 (補助・仕入先の入力がない場合、課税事業者取引を初期値)
 ③仕訳の入力処理において、免税事業者からの課税仕入れに係る経過措置の計算ができるよう対応しました。
 ④仕訳帳で「免税事業者等取引」で入力された仕訳を検索できるよう対応しました。
 ⑤仕訳日記帳、元帳で免税事業者等取引が判断できるように、摘要欄に印「☆または※」を表示・出力できるよう対応しました。

#### Ⅱ.インボイスに記載された消費税額の入力対応

⑥仕訳入力・各伝票入力において、仕入消費税コード、かつ内税消費税コードの場合に消費税額の変更ができるよう対応しました。 ⑦仮受仮払消費税等で「内税仕訳チェック」機能を追加し自動計算との差額を確認できるよう対応しました。

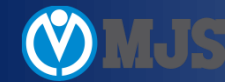

## 🦉 免税仕入経過措置入力方法(会社基本情報)

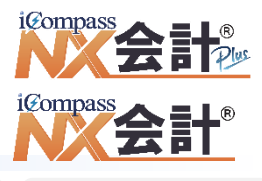

登録関係

入力関係

帳票関係

会社基本情報に経過措置取引仕訳の入力方法の設定ができるよう対応しました。 インボイス制度導入後、免税事業者等からの仕入は仕入税額控除ができなくなりますが、 令和11年9月30日までは経過措置が設けられています。

▼ 経過措置期間の仕訳入力には次のパターンが考えられます。

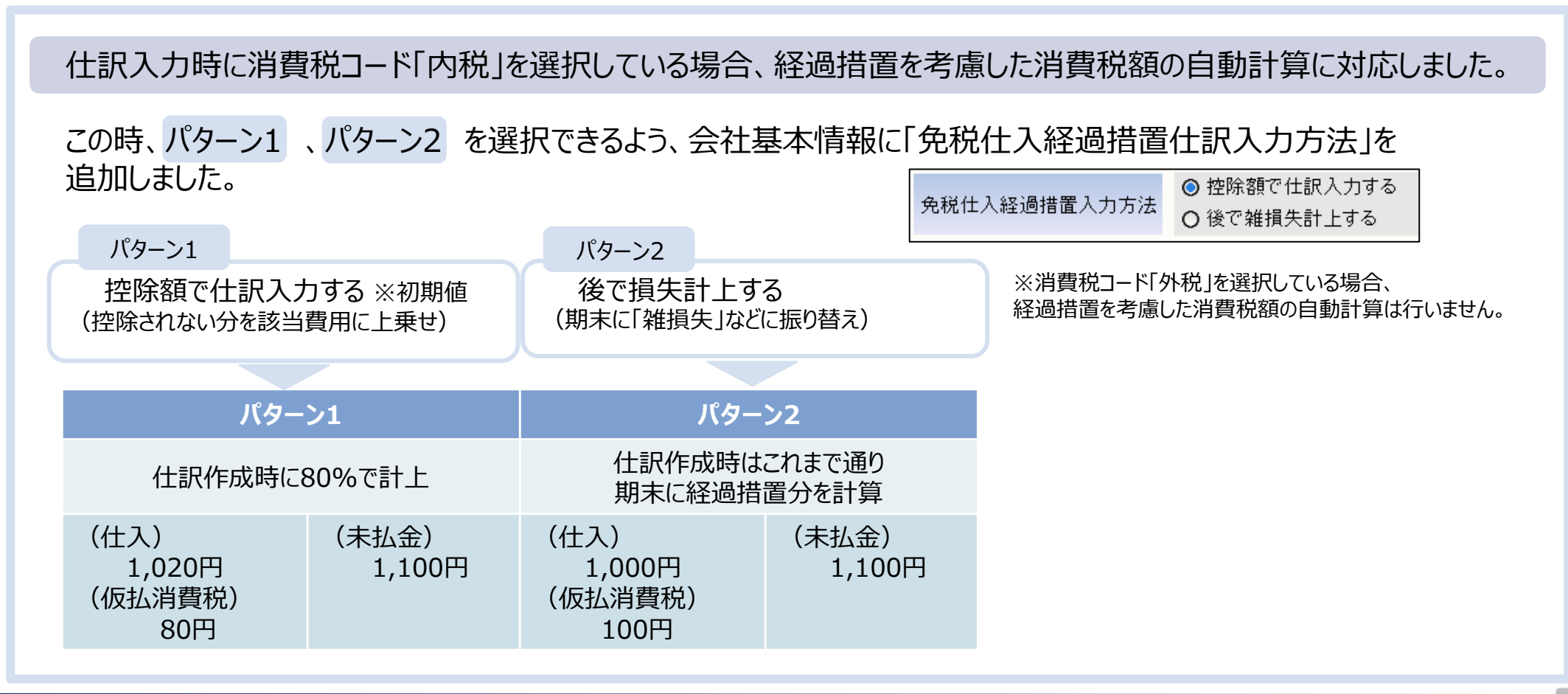

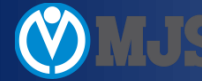

## 🧧 事業者区分の登録(取引先マスター)

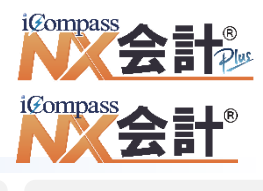

#### 登録関係

入力関係

帳票関係

- 取引先マスターに、事業者区分、適格請求書発行事業者番号などの項目を追加しました。
- ・取引先マスターに登録番号、事業者区分、登録日、取消/失効日を設けました。
- ・取引先マスターの事業者区分、登録日、取消/失効日をもとに、仕訳の事業者区分の判定を行います。
- ・事業者区分の初期値は登録事業者(課税事業者取引)とします。登録日、取消/失効日は入力なしでも運用可能です。

| 操作 | 『各種マスター登録』                                                                                                    | 』>『取引先』>『取引先登録』                                                                                                    |                  |                                                                                                    |  |  |  |  |  |  |
|----|----------------------------------------------------------------------------------------------------|----------------------------------------------------------------------------------------------------|------------------|----------------------------------------------------------------------------------------------------|--|--|--|--|--|--|
|    |                                                                                                    |                                                                                                    |                  |                                                                                                    |  |  |  |  |  |  |
|    | IIII 業務メニュー-会計Plus-取引先登録[220104]-1500【会計】NX商事 株式会社 R05/04/01 ~ R06/03/31                                                                                                    |                                                                                                    |                  |                                                                                                    |  |  |  |  |  |  |
|    | 取引先登録 🛛                                                                                                    |                                                                                                    | C                | <b>- •</b>                                                                                                    |  |  |  |  |  |  |
|    | 日朝(P)   日朝(P)   日月(P) </th <th>記録         記録         日本         読録         日本         記録           削除(D)         マスター検索(G)         並び替え(S)         付案         関連処理(R)         ガイド</th> <th>中<br/>埋込(G)</th> <th>Image: Image: Imag</th> | 記録         記録         日本         読録         日本         記録           削除(D)         マスター検索(G)         並び替え(S)         付案         関連処理(R)         ガイド | 中<br>埋込(G)       | Image: Image: Imag |  |  |  |  |  |  |
|    | □-□ 取引先体系 □-□ 9999 諸口 □-□ 201 近田商会(株)                                                                                                    | 実在情報 合計情報 取引先体系                                                                                                    |                  |                                                                                                    |  |  |  |  |  |  |
|    | → 201 // 山間(五 (林)<br>→ 202 北森商店(株)<br>→ 203 中川産業(株)                                                                                                    | 取引先コード 201                                                                                                    |                  |                                                                                                    |  |  |  |  |  |  |
|    |                                                                                                    | 正式名称 浜田商会株式会社                                                                                                    |                  |                                                                                                    |  |  |  |  |  |  |
|    |                                                                                                    | 適用期間         ~                                                                                                    |                  |                                                                                                    |  |  |  |  |  |  |
|    | <ul> <li>────────────────────────────────────</li></ul>                                                                                                    | <ul> <li>☑ 得意先として採用 ☑ 仕入先として採用</li> <li>基本情報</li> <li>基本情報</li> <li>得意先情報</li> <li>仕入先情報</li> </ul>                                                |                  |                                                                                                    |  |  |  |  |  |  |
|    | -== 231 (株) 黒川工業<br>-== 232 (有) 伊藤商会<br>-== 233 (有) 堀江商会                                                                                                    | 電話番号 045-450-4501<br>送付先部署 担当者                                                                                                    |                  | <b>^</b>                                                                                                    |  |  |  |  |  |  |
|    |                                                                                                    | 売上消費税情報                                                                                                    |                  |                                                                                                    |  |  |  |  |  |  |
|    |                                                                                                    | 消費税コード 0 科目に従う 消費税コード 0 科目に従う                                                                                                    |                  |                                                                                                    |  |  |  |  |  |  |
|    | □ 107 株式会社 大迫<br>□ 108 (株) 熊谷鋼業<br>□ 108 (株)                                                                                                    | 適格請求書情報                                                                                                    |                  | .                                                                                                    |  |  |  |  |  |  |
|    |                                                                                                    | 事業者区分     0     登録事業者     登録番号     T     999999999999999999999999999999999999                                                                      |                  |                                                                                                    |  |  |  |  |  |  |
|    |                                                                                                    |                                                                                                    | ]                | ~                                                                                                    |  |  |  |  |  |  |
|    | 132 (林) 小見山                                                                                                    | <b>日</b> (1) 更新                                                                                                    | fi( <u>U</u> ) 🔕 | 取消( <u>c</u> )                                                                                                    |  |  |  |  |  |  |
|    | F1 F2                                                                                                    | F3 F4 F5 F6 F7 F8                                                                                                    |                  |                                                                                                    |  |  |  |  |  |  |

※ご利用にあたっては会計事務所側で取引先の 採用が必要となります。

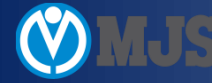

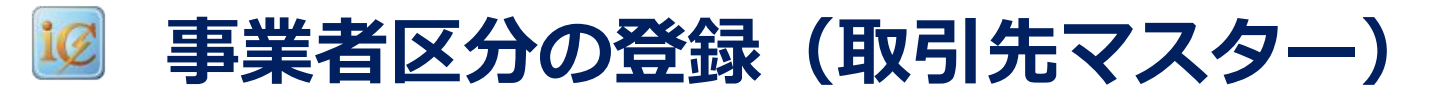

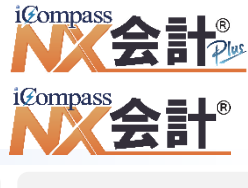

入力関係

帳票関係

取引先マスターに、事業者区分、適格請求書発行事業者番号などの項目を追加しました。

・登録番号入力時、適格請求書発行事業者公表サイトのAPIを利用した照合を行うことができます。

- ・登録番号検索エクスプローラーに登録番号を入力して照合を行い、該当する登録番号があると結果が画面に表示されます。 また、照合結果より登録日、取消/失効日を取込み、登録することもできるようになっています。
- ※APIを利用するにはインターネットへの接続が必要となりますが、インターネットに接続できない環境でも、国税庁サイトより 事前にCSVのダウンロードを行い、MJSシステムへ取込みすることで、照合することも可能となっています。

| 操作                                                                 | 『各種マス?                                                                                                    | 9-登録』>『取引先』                                                                            | ]>『取引先登録』                                                                                                    |                                                                                             |                                             |        |   |
|--------------------------------------------------------------------|----------------------------------------------------------------------------------------------------|----------------------------------------------------------------------------------------|----------------------------------------------------------------------------------------------------|---------------------------------------------------------------------------------------------|---------------------------------------------|--------|---|
| ■<br>●<br>●<br>●<br>●<br>●<br>●<br>●<br>●<br>●<br>●<br>●<br>●<br>● |                                                                                                    | -1500 [会計]NX商車 株式会社 R05/04/01 ~ R06/03/31<br>                                          | ×<br>- · ×<br>- · ×<br>- · ×<br>- · ×<br>- · ×<br>- · ×<br>- · ×<br>- · · ×<br>- · · ×<br>- · · ×<br>- · · · · · · · · · · · · · · · · · · · |                                                                                             |                                             |        |   |
| 童師                                                                 |                                                                                                    | 且球争未有<br>₹ 5/10/01                                                                     | 取消/失効日                                                                                                    |                                                                                             |                                             |        |   |
|                                                                    | 233 (4) 瑞石(株)           101 大川商店(株)           102 ヤマレを           103 山口を葉(株)           104 日本以作所           105 株式会社           106 山西高市(株)           107 株式会社           108 (株) 熱谷御業           122 上杉商店(株)           123 今井商会(株)           124 大谷田工業(株)           131 岩田工業(株)           132 (株) 市産業(林) | 送付先部署<br><u>売上消費税情報</u><br>消費税コード 0 科目に従う<br>適格請求書情報<br>事業者区分 0 登録事業者<br>登録日 R 5/10/01 | 担当者     0 なし       仕入消費税情報     () 有量に従う       消費税コード     0 科目に従う       登録番号     T 999999999999       取消/失効日                                  | <ul> <li>登録書号検索I/2,7/□-ラ-</li> <li>登録番号 T 3393</li> <li>● 登録番号 ■</li> <li>● 通路鶴号</li> </ul> | 399999999999<br>使索(S)<br>氏名または名称<br>本公素サイムの | 所在地 登録 | × |

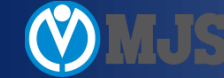

-

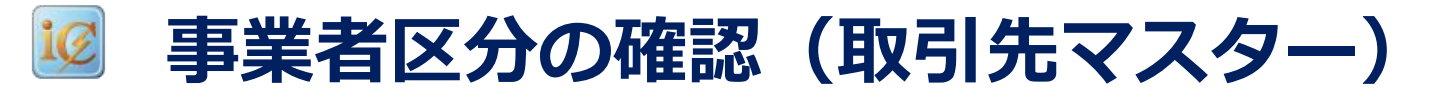

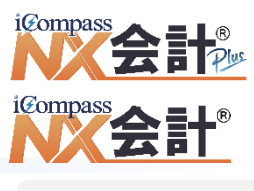

入力関係

・登録年月日(公表サイト)

・取消年月日(公表サイト)

・失効年月日(公表サイト)

帳票関係

7

#### ツールバーに「登録番号確認」ボタンを追加し、取引先の登録番号を一括で確認できるよう対応しました。

・適格請求書発行事業者公表サイトのAPIを利用した照合を行うことができます。

・確認結果はCSVファイルで出力します。

·登録年月日差異

·取消年月日差異

·失効年月日差異

取引先コード

※APIを利用するにはインターネットへの接続が必要となりますが、前ページと同様にCSVファイル取込による照合も可能です。

操作)『各種マスター登録』>『取引先』>『取引先登録』

| 取引先登録 🛛                                                                                                    |                                                                                              |                                         |            | Ē • <b>②</b>                          |
|----------------------------------------------------------------------------------------------------|----------------------------------------------------------------------------------------------|-----------------------------------------|------------|---------------------------------------|
| □<br>印刷(P) プレビュー(Y) 一覧(I)                                                                                                    | 子         6         4         1           削除(D)         マスター検索(Q)         並び替え(S)         付業 | - ● ● ● ● ● ● ● ● ● ● ● ● ● ● ● ● ● ● ● | ■<br>ガイド   | □ □ □ □ □ □ □ □ □ □ □ □ □ □ □ □ □ □ □ |
|                                                                                                    | 実在情報 合計情報 取引先体系                                                                              | 取引先残高登録(Y)<br>取引先出力順序(Z)                |            |                                       |
|                                                                                                    | 取引先コード 201<br>正式名称 浜田商会株式会社                                                                  | 登錄番号確認(K)                               |            |                                       |
|                                                                                                    | 前略名称                                                                                         | 連想 ハマ                                   | <u>7</u> ° |                                       |
| <ul> <li>☐ 221 (株) 後藤商会</li> <li>☐ 222 株式会社 仲原</li> <li>☐ 223 古沢商会(株)</li> <li>☐ 224 宮本産業(株)</li> <li>☐ 205 鈴木制作所(古)</li> </ul> | <ul> <li>☑ 得意先として採用 ☑ 仕入先として採用</li> <li>基本情報</li> <li>得意先情報</li> <li>仕入先情報</li> </ul>        |                                         |            |                                       |
| の出力内容は次の通                                                                                                    | りです。                                                                                         |                                         |            |                                       |
| ·事業者区分差異                                                                                                    | ・正式名称                                                                                        |                                         |            | •登録名                                  |

・登録年月日(取引先マスター)

・取消/失効日(取引先マスター)

©2023 MIROKU JYOHO SERVICE CO., LTD.

·登録番号

·事業者区分

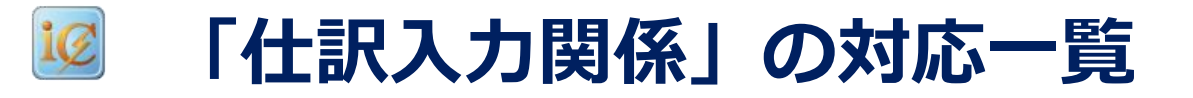

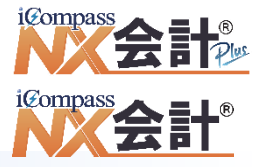

### 【仕訳入力関係】

- ① 仕訳入力・伝票入力処理などの項目に、事業者区分を追加しました。
  - ・仕訳の入力項目に事業者区分を追加し、課税事業者取引、免税事業者等取引が区別できるよう 対応しました。
  - ・事業者区分は、補助、仕入先に取引先を入力した場合、取引先マスターから自動セットできるよう 対応しました。(補助、仕入先の入力がない場合、課税事業者取引を初期値とします。)
  - ・一括置換の対象項目に事業者取引区分を追加しました。
- ② 仕訳の入力処理において、免税事業者からの課税仕入れに係る経過措置の計算ができるよう対応しました。
   ※会社基本情報の「免税仕入経過措置入力方法」の設定により動作します。
   経過措置期間は、下記の通りです。
   2023年(令和5年)10月1日~2026年(令和 8年)9月30日まで・・・仕入税額相当額の80%
   2026年(令和8年)10月1日~2029年(令和11年)9月30日まで・・・仕入税額相当額の50%
- ③ 仕訳帳で「免税事業者等取引」で入力された仕訳を検索できるよう対応しました。
- ④ 内税消費税を変更できるよう対応しました。
  - ・仕訳入力・各伝票入力において、仕入消費税コード、かつ内税消費税コードの場合に内税消費税 を変更できるよう対応しました。
  - ・仕訳帳で「内税消費税額」を修正した仕訳を検索できるよう対応しました。
  - ・仮受仮払消費税等で内税仕訳チェックを追加し自動計算との差額を確認できるよう対応しました。

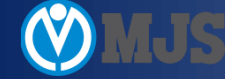

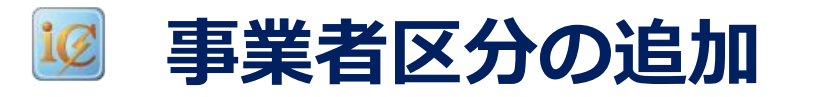

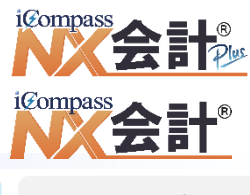

入力関係

帳票関係

仕訳入力・伝票入力処理などの項目に、事業者区分を追加しました。

・免税事業者等との取引かを区別できるよう、<mark>事業者区分の追加</mark>を行いました。

項目の追加位置は、消費税コードの下になります。

事業者区分へのフォーカス遷移は行わず、金額項目にフォーカスがあるときに、「<mark>F3:事業者区分</mark>」押下で切替を行います。

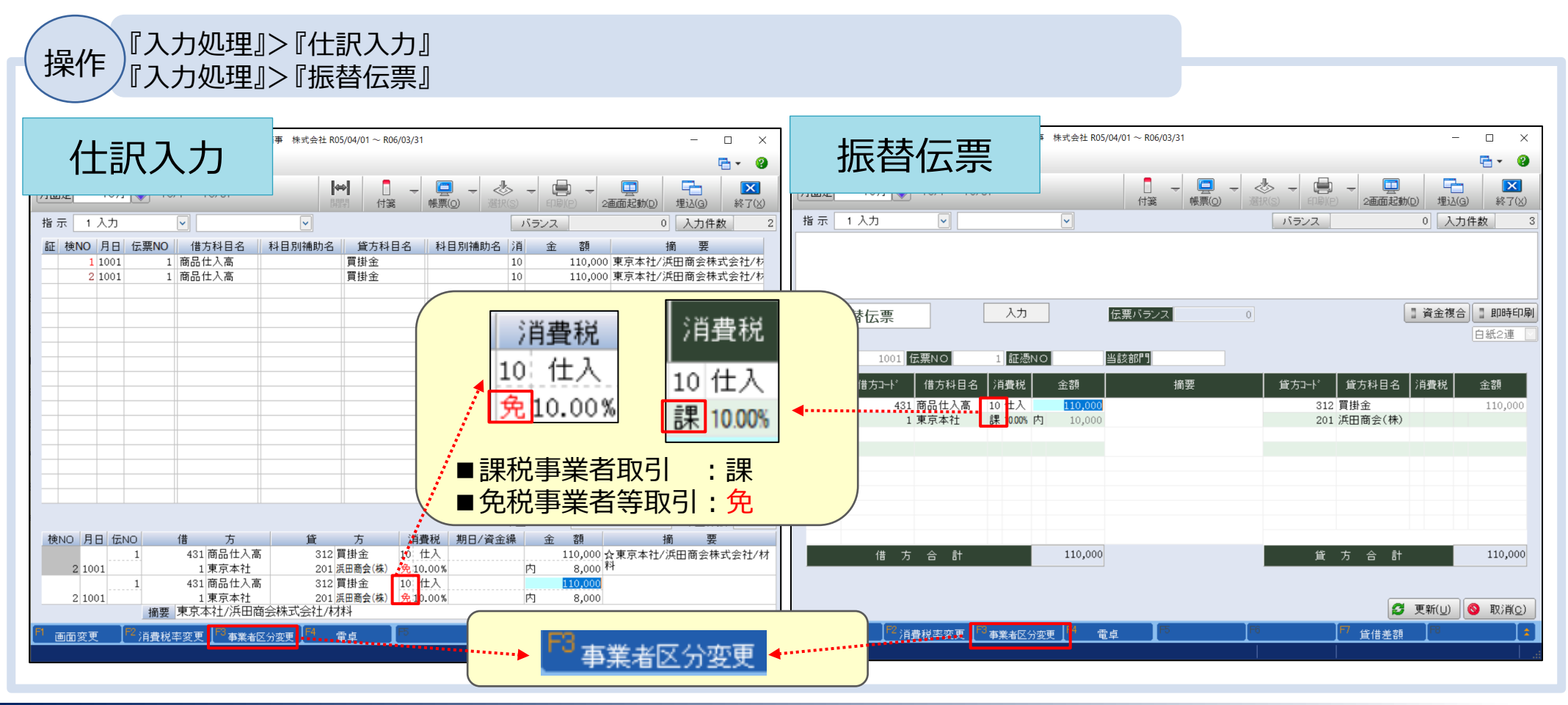

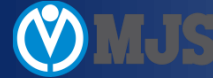

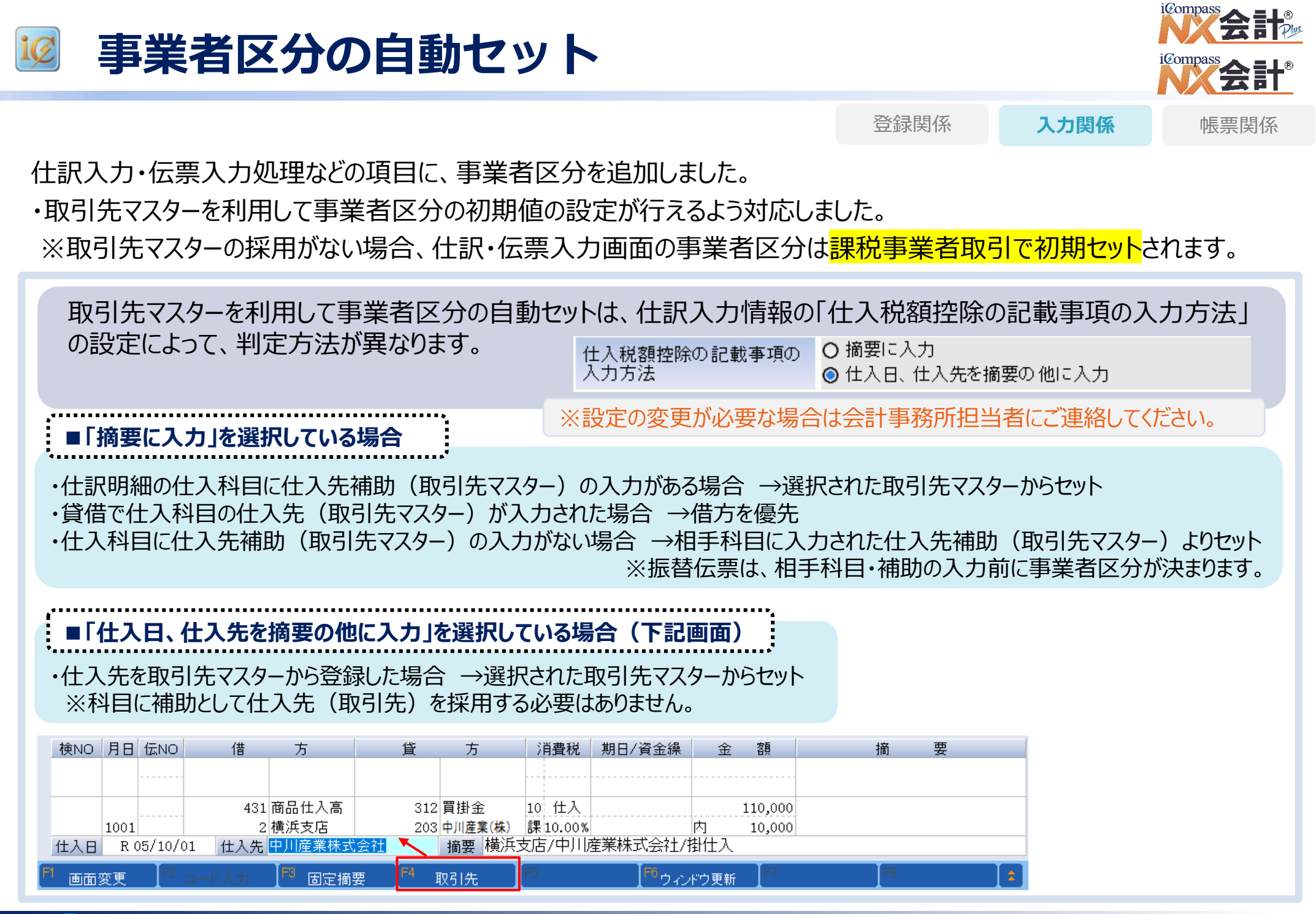

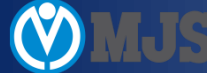

## 🧭 経過措置を考慮した消費税額を自動計算

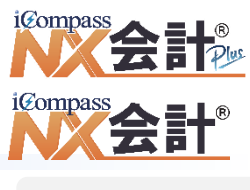

登録関係

帳票関係

入力関係

仕訳の入力処理において、"免税事業者等からの課税仕入れに係る経過措置"の計算ができるよう対応しました。
・消費税コードが内税の場合、経過措置を考慮した消費税額を自動計算します。
※会社基本情報の「免税仕入経過措置入力方法」の設定が「控除額で仕訳入力する」の場合に動作します。
※仕入日または伝票日付によって経過措置80%、50%、0%を自動判定します。

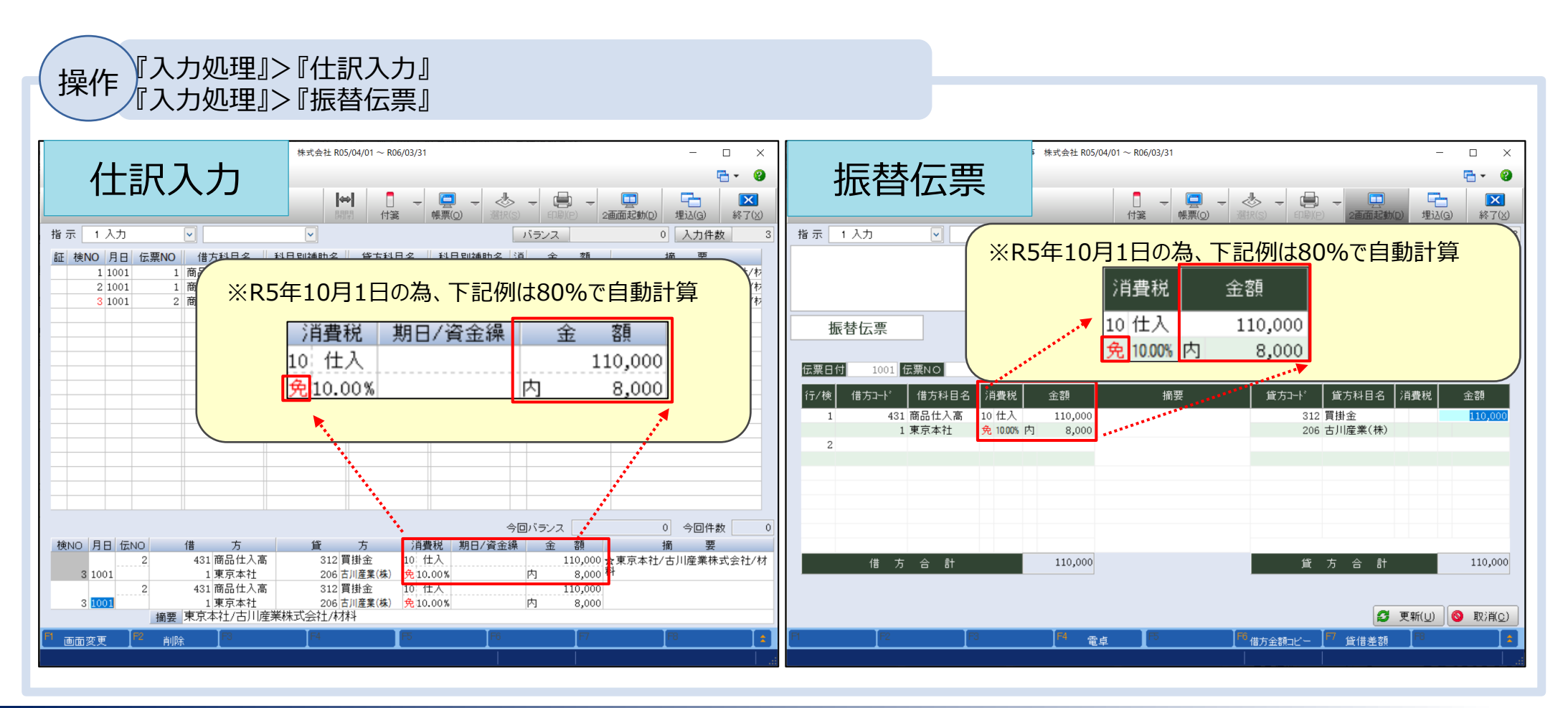

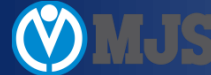

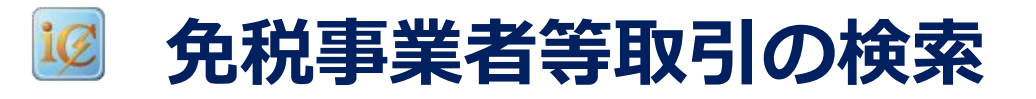

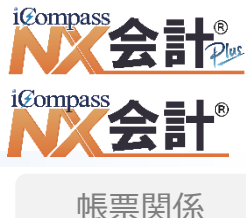

入力関係

| 仕訳帳で「免税事業者等取引」で入力された仕訳を検索できるよう対応しました。 ・その他条件ダイアログの「消費税検索条件」タブに「免税事業者等取引で入力された仕訳のみ出力する」を 追加して、検索できるようにしました。

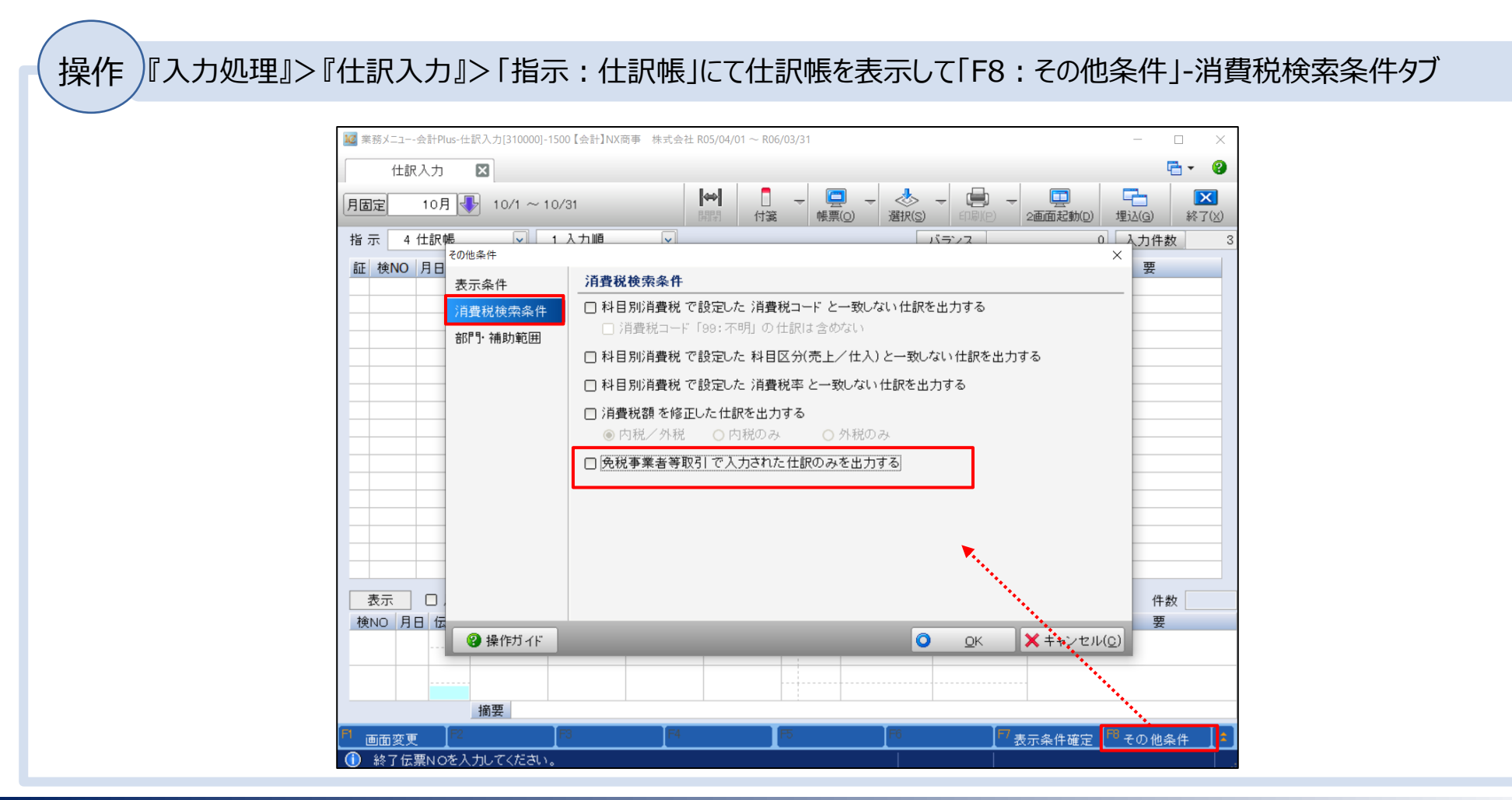

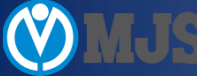

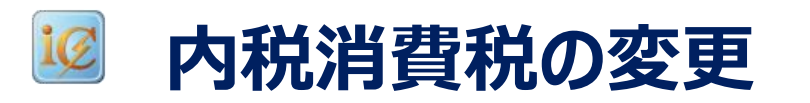

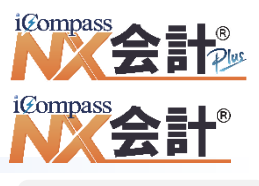

入力関係

帳票関係

仕訳の入力処理において、仕入消費税コード、かつ内税消費税コードの場合に内税消費税を変更できるよう対応しました。 ・内税の場合、自動計算した消費税額を、インボイスに記載された消費税額に手修正できるよう対応しました。 ・金額入力確定時に消費税額を自動計算し、消費税額項目はスキップします。

•金額項目の次項目にフォーカスがある時に、「←」押下で消費税額にフォーカスを移動し消費税額の修正が可能です。

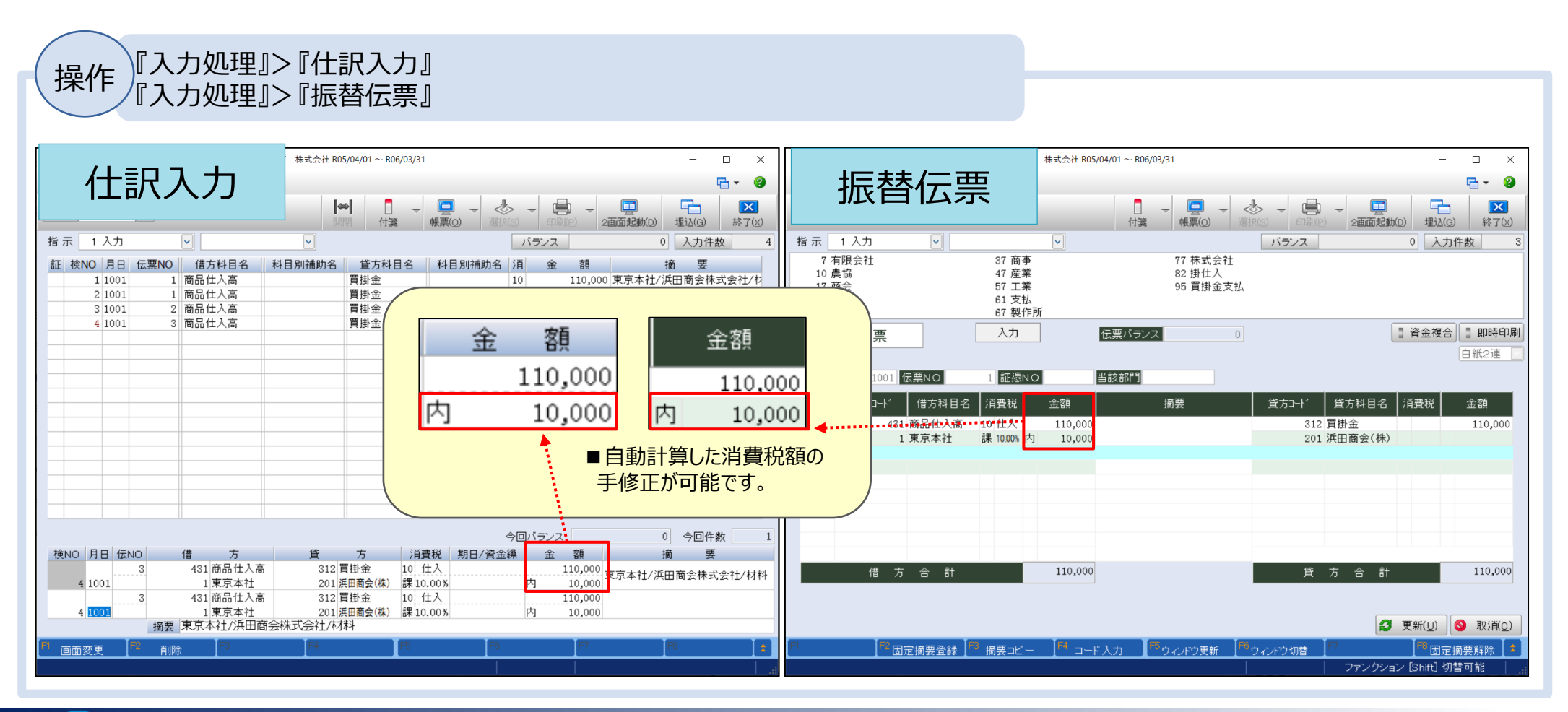

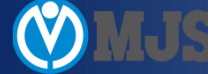

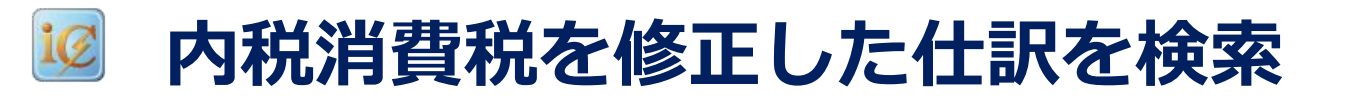

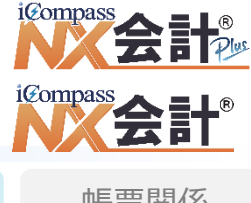

入力関係

帳票関係

内税消費税を修正した仕訳を検索できるよう対応しました。

•その他条件ダイアログの「消費税検索条件」タブに「消費税額を修正した仕訳を出力する」を追加して、検索できるように しました。「外税消費税額」を修正した仕訳も検索できるように合わせて対応しました。

操作 『入力処理』> 『仕訳入力』> 「指示: 仕訳帳」にて仕訳帳を表示して「F8: その他条件」- 消費税検索条件タブ

| ₩ 業務メニュー-会計Plus-仕訳入力[310000]-1500 | 【会計】NX商事 株式会社 R05/04/01 ~ R06/03/31                                                                             | - 🗆 ×                                                                                                    |
|-----------------------------------|----------------------------------------------------------------------------------------------------|----------------------------------------------------------------------------------------------------|
| 仕訳入力 🛛                            |                                                                                                    | 🔁 🔹 🔞                                                                                                    |
| 月固定 10月 🕀 10/1 ~ 10/3             | 11<br>→<br>開閉 付箋 →<br>使型 →<br>・<br>・<br>・<br>・<br>・<br>・<br>・<br>・<br>・<br>・                                    | □ Image: Participation (C)       □ Image: Participation (C)       □ Image: Part |
| 指示 4 仕訳帳 🗸 1 2                    | 「力順」 バランス 0                                                                                                    | 入力件数 4                                                                                                    |
| 証 検NO 月日<br>表示条件                  | /<br>消費税検索条件                                                                                                    | 要                                                                                                    |
| 11費税検索条件                          |                                                                                                    | -                                                                                                    |
| 部門補助範囲                            | □ 消費税コード「99:不明」の仕訳は含めない                                                                                         |                                                                                                    |
|                                   | □ 科目別消費税 で設定した 科目区分(売上/仕入)と一致しない仕訳を出力する                                                                         |                                                                                                    |
|                                   | □ 科目別消費税 で設定した 消費税率 と一致しない仕訳を出力する                                                                               |                                                                                                    |
|                                   | ☑ 消費税額を修正した仕訳を出力する                                                                                              |                                                                                                    |
|                                   | ◎ 内税/外税 ○ 内税のみ ○ 外税のみ                                                                                           |                                                                                                    |
|                                   | 免税事業者等取引で入力された仕訳のみを出力する                                                                                         |                                                                                                    |
|                                   |                                                                                                    |                                                                                                    |
|                                   |                                                                                                    |                                                                                                    |
|                                   | <b>_</b>                                                                                                    |                                                                                                    |
|                                   | and the second second second second second second second second second second second second second second secon |                                                                                                    |
| 表示                                | 1                                                                                                    | 件数                                                                                                    |
| 検NO 月日 伝<br>② 操作ガイド               |                                                                                                    | 要                                                                                                    |
|                                   |                                                                                                    |                                                                                                    |
|                                   |                                                                                                    | •                                                                                                    |
| 摘要                                |                                                                                                    | ·••                                                                                                    |
|                                   | └────────────────────────────────────                                                                           | その他条件                                                                                                    |
| (i) 終了伝票NOを入力してください。              |                                                                                                    |                                                                                                    |

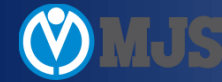

# 入力についてのまとめ

準備:取引先マスターに取引先の情報を登録

入力時:事業者区分(「課」「免」)に気を付ける

入力時:取引先を使えば登録した情報が自動で入る

入力時:使わない場合は課税事業者か免税事業者か確認する

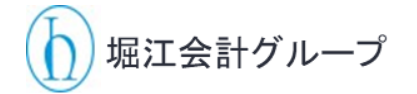

弊社に登録作業をご依頼いただく場合

基本料金 50件まで 30,000円 ~ 追加50件ごとに 20,000円

依頼期限 9月29日(金)17時 30分まで

期限後のご依頼の場合 上記に追加で、 100,000円

となります。

税理士法人 堀江会計事務所 ©2023 Tax Co. Horie Accounting Office. All Rights Reserved.

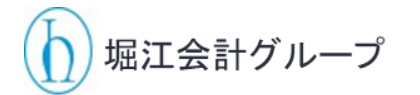

### 弊社に登録作業をご依頼いただく場合

| 77 | ファイル <u>ホーム</u> 挿入 ページレイアウト 数式 データ 校閲 表示 自動化 開発 ACELINK ヘルプ Power Pivot ロコメント ピ共有 |                                                                                                    |                                                                                                    |     |                                                                   |     |                        |                 |                  |  |
|----|-----------------------------------------------------------------------------------|----------------------------------------------------------------------------------------------------|----------------------------------------------------------------------------------------------------|-----|-------------------------------------------------------------------|-----|------------------------|-----------------|------------------|--|
| B  | C A BI<br>的付け C ~ B<br>ン ジ<br>クリップボード ら                                           | IUDPゴシック     11 、     三     三       IU、A、A、     三     三       マーク・A、     三     三       フォント     「S」     画 | <ul> <li>三部</li> <li>三部</li> <li>三部</li> <li>○</li> <li>○</li></ul> |     | (件付き書式、 2011年)<br>ーブルとして書式設定、 2011年<br>リルのスタイル、 101年<br>スタイル 101年 |     | ス *<br>除 * 編集<br>式 * * | データ<br>分析<br>分析 | アド<br>イン<br>アドイン |  |
| DI | 0 ~ : >                                                                           | $\langle \checkmark f_x$                                                                                  |                                                                                                    |     |                                                                   |     |                        |                 |                  |  |
| 21 | A                                                                                 | В                                                                                                    | С                                                                                                    | D   | E                                                                 |     | F                      |                 | G                |  |
| 1  | 取引先コード                                                                            | 正式取引先名                                                                                                    | 簡略取引先名                                                                                                    | 連想名 | 登録番号                                                              |     | 事業者区分                  |                 |                  |  |
| 2  | 1                                                                                 | 株式会社堀江商事                                                                                                  | 堀江商事                                                                                                    | ホリエ | T1234567890                                                       | 123 |                        | 0               |                  |  |
| 3  |                                                                                   |                                                                                                    |                                                                                                    |     |                                                                   |     |                        |                 |                  |  |
| 4  |                                                                                   |                                                                                                    |                                                                                                    |     |                                                                   |     |                        |                 |                  |  |
| 5  |                                                                                   |                                                                                                    |                                                                                                    |     |                                                                   |     |                        |                 |                  |  |
| 6  |                                                                                   |                                                                                                    |                                                                                                    |     |                                                                   |     |                        |                 |                  |  |
| 7  |                                                                                   |                                                                                                    |                                                                                                    |     |                                                                   |     |                        |                 |                  |  |
| 8  |                                                                                   |                                                                                                    |                                                                                                    |     |                                                                   |     |                        |                 |                  |  |
| 9  |                                                                                   |                                                                                                    |                                                                                                    |     | _                                                                 |     |                        |                 |                  |  |
| 10 |                                                                                   |                                                                                                    |                                                                                                    |     | _                                                                 |     |                        |                 |                  |  |
| 11 |                                                                                   |                                                                                                    |                                                                                                    |     |                                                                   |     |                        |                 |                  |  |
| 12 |                                                                                   |                                                                                                    |                                                                                                    |     |                                                                   |     |                        |                 |                  |  |
| 13 |                                                                                   |                                                                                                    |                                                                                                    |     |                                                                   |     |                        |                 |                  |  |
| 14 | ****                                                                              |                                                                                                    |                                                                                                    |     |                                                                   |     |                        |                 |                  |  |
| 15 |                                                                                   |                                                                                                    |                                                                                                    |     |                                                                   |     | -                      | 1               |                  |  |

W.S.

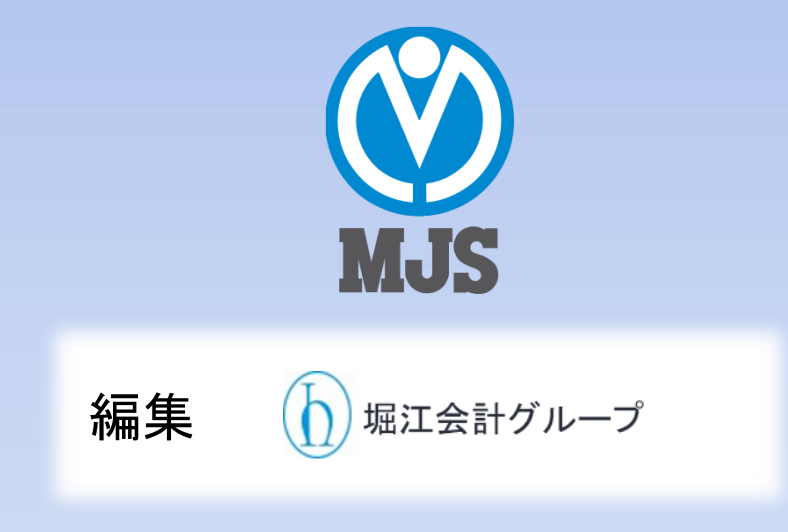

※「iCompassNX」「iCompassNX会計」「iCompassNX会計Plus」は㈱ミロク情報サービスの商標または登録商標です。 ※記載されている会社名、製品名は各社の商標または登録商標です。 ※記載された内容および製品の仕様は予告なく変更することがあります。

2023.06